## **Fees Wizard**

Last Modified on 10/22/2022 9:48 am CDT

### Fees Wizard Logs | Fees Wizard Modes

#### Classic View: Fees > Wizards > Fees Wizard

### Search Terms: Fee Wizard

The Fees Wizard may be used to create, void, exempt, remove an exemption from a fee, adjust fee assignments or mark fee assignments as uncollectible. The Fees Wizard only assigns fees to students (defined as people records in Census who have an Enrollment record).

The Fees Wizard can be used at the School level or District level.

| When used at the | Then you MUST select                                                                                                    |
|------------------|----------------------------------------------------------------------------------------------------|
| School level     | the school in the Campus toolbar. Only the selected school's calendars are available for selection.                                                  |
| District level   | <b>All Schools</b> in the Campus toolbar. All calendars within the district are available for selection by school year, active year, or school name. |

| Fees Wizard ☆<br>Fees > Wizards > Fees Wizard                                                    |  |  |
|--------------------------------------------------------------------------------------------------|--|--|
| Fee Wizard                                                                                       |  |  |
| The Fee Wizard was designed to manage Fee Assignments en masse.<br>Select a mode to get started. |  |  |
| Select Wizard Mode                                                                               |  |  |
| Create Fee Assignments                                                                           |  |  |
| Exempt/Unexempt Fee Assignments Adjust Fee Assignments                                           |  |  |
| O Void Fee Assignments                                                                           |  |  |
| O Mark Fee Assignments Uncollectible                                                             |  |  |
| < Back Next > Preview Run Wizard                                                                 |  |  |
| Fee Wizard Logs                                                                                  |  |  |
| ^                                                                                                |  |  |
|                                                                                                  |  |  |
|                                                                                                  |  |  |
|                                                                                                  |  |  |
|                                                                                                  |  |  |

# **Fees Wizard Logs**

The Fees Wizard Logs display the parameters selected each time the Fee Wizard was used through to completion (if a user did not click the Finish or Run buttons for any mode, the log is not

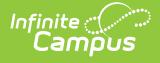

kept). Logs are listed in chronological order with the Fees Mode that was performed. Selecting a log displays the parameters.

In order to view the Fee Wizard Logs, a calendar must be selected in the Campus toolbar.

| Fees Wizard ☆                                                                                    |  |
|--------------------------------------------------------------------------------------------------|--|
| Fees > Wizards > Fees Wizard                                                                     |  |
| Fee Wizard                                                                                       |  |
|                                                                                                  |  |
| The Fee Wizard was designed to manage Fee Assignments en masse.<br>Select a mode to get started. |  |
| Select Wizard Mode                                                                               |  |
| Create Fee Assignments                                                                           |  |
| O Exempt/Unexempt Fee Assignments                                                                |  |
| O Adjust Fee Assignments                                                                         |  |
| O Void Fee Assignments                                                                           |  |
| O Mark Fee Assignments Uncollectible                                                             |  |
| < Back Next > Preview Run Wizard                                                                 |  |
| Fee Wizard Logs                                                                                  |  |
| 10/11/2019 14:58 Create Fee Assignments                                                          |  |
| Tor Thzono 14:00 Portation for Assignmenta                                                       |  |
|                                                                                                  |  |
|                                                                                                  |  |
|                                                                                                  |  |
|                                                                                                  |  |
| ×                                                                                                |  |
| Details                                                                                          |  |
| User Name: System Administrator                                                                  |  |
| Due Date: 10/31/2019                                                                             |  |
| Fees:                                                                                            |  |
| 10th Grade PSAT Prep \$50.00                                                                     |  |
| Exempt: No                                                                                       |  |
| Calendars:<br>19-20 Harrison High                                                                |  |
| Grades: 10                                                                                       |  |
|                                                                                                  |  |
|                                                                                                  |  |
|                                                                                                  |  |
|                                                                                                  |  |
|                                                                                                  |  |
|                                                                                                  |  |
|                                                                                                  |  |

# **Fees Wizard Modes**

Different options are also available for each wizard mode. The following articles provide information on running the Fees Wizard in different modes.

- Creating Fee Assignments
- Exempting/Unexempting Fee Assignments
- Adjusting Fee Assignments

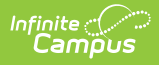

- Voiding Fee Assignments
- Marking Fees as Uncollectible

Within each mode, users can return to the previous page by selecting the **Back** button on the Wizard interface (not the browser back button). This will return the user to the immediately previous page.